Depthmap Convex

Alasdair Turner

Drawing the convex map inking the spaces Analysing the map Conclusion

# UCL Depthmap 7: Convex Space Analysis

Alasdair Turner

Version 7.12.00c

## ▲□▶ ▲圖▶ ▲≣▶ ▲≣▶ = 悪 = のへで

# Outline

Depthmap Convex

### Alasdair Turner

Drawing the convex map

Linking the spaces

Analysing the map

Conclusion

Drawing the convex map

Linking the spaces

Analysing the map

Conclusion

## ◆□ > < 個 > < 目 > < 目 > < 目 > < ○ </p>

Depthmap Convex

Alasdair Turner

Drawing the convex map

Conclusion

This tutorial will cover drawing a convex map, linking the spaces, and then analysing it.

▲□▶ ▲圖▶ ▲圖▶ ▲圖▶ \_ 圖 \_ のへで

# New file

| UCL Depthmap              |                     |      |  | _ O × |
|---------------------------|---------------------|------|--|-------|
| File Edit Layer Attribute | s Tools View Window | Help |  |       |
| New Ctrl+N                |                     |      |  |       |
| Gose                      |                     |      |  |       |
| Save Ctrl+S               |                     |      |  |       |
| Save As                   |                     |      |  |       |
| Properties                |                     |      |  |       |
|                           |                     |      |  |       |
| Print Preview             |                     |      |  |       |
| Princ Secup               |                     |      |  |       |
|                           |                     |      |  |       |
| Exit                      |                     |      |  |       |
|                           |                     |      |  |       |
|                           |                     |      |  |       |
|                           |                     |      |  |       |
|                           |                     |      |  |       |
|                           |                     |      |  |       |
|                           |                     |      |  |       |
|                           |                     |      |  |       |
|                           |                     |      |  |       |
|                           |                     |      |  |       |
| Create a new graph        |                     |      |  |       |

Depthmap Convex

Alasdair Turner

Drawing the convex map Linking the spaces

Conclusion

First, begin a 'New' file, either from the file menu or using the 'New' button on the main tool bar for the plan of the building. You cannot open a DXF file or other drawing file directly, you always need to create a new file and import.

# Import file

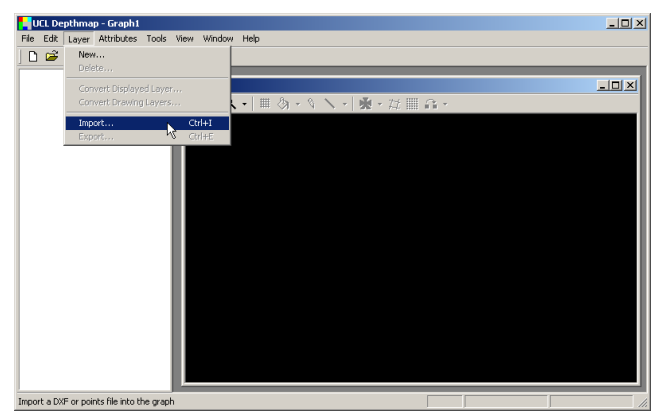

Once you have the new file, select 'Import', either from the layer menu, or using the import button on the main tool bar.

### Depthmap Convex

Alasdair Turner

Drawing the convex map

Analysing the map

Conclusion

## ▲□▶ ▲□▶ ▲目▶ ▲目▶ ▲□▶ ▲□♥

# Import file

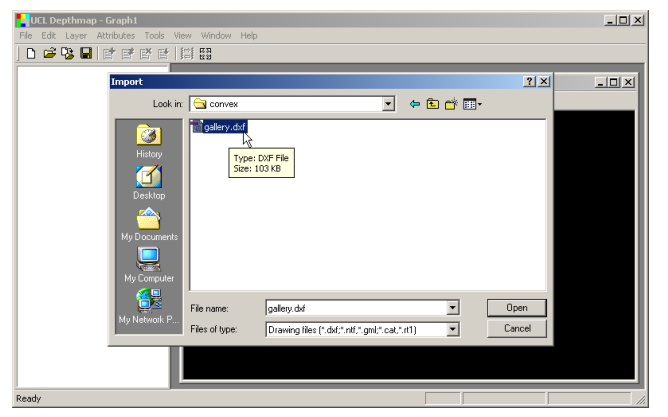

In the examples, there is a plan of a gallery space saved as 'gallery.dxf'. We will use this file for this tutorial.

### Depthmap Convex

### Alasdair Turner

Drawing the convex map

Linking the spaces

Analysing the map

Conclusion

## ▲□▶ ▲圖▶ ▲≣▶ ▲≣▶ = ● ● ●

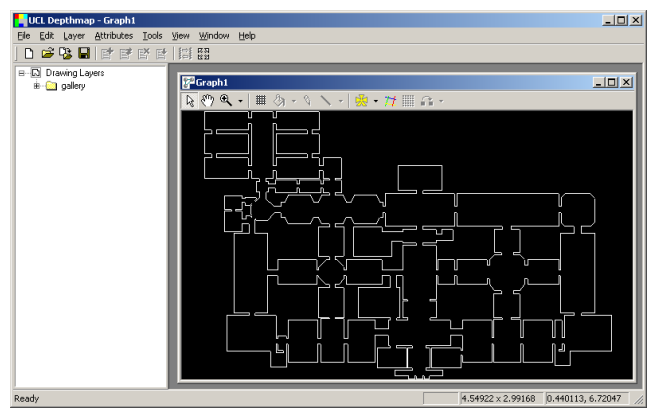

We will use the plan as a guide, but you may find you want to align the drawing to a grid.

### Depthmap Convex

Alasdair Turner

Drawing the convex map

Linking the spaces

Analysing the map

Conclusion

▲□▶▲圖▶▲≣▶▲≣▶ ■ のへで

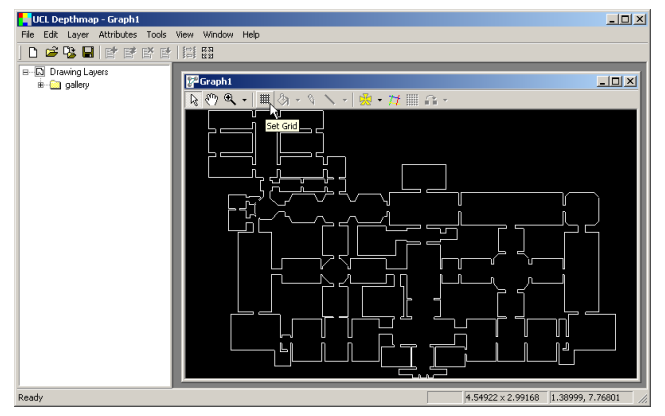

To set the grid, either choose 'Set Grid' from the map tool bar as shown above, or from the 'Tools', 'Visibility' menu.

### Depthmap Convex

Alasdair Turner

Drawing the convex map

Analysing the map

# Setting the grid

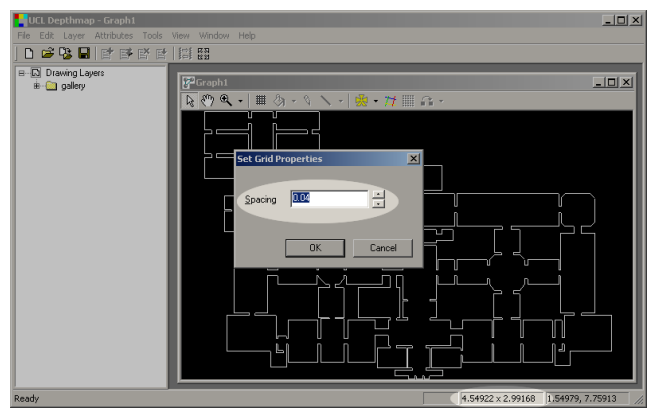

Set the grid to a reasonable scale for the drawing. The size of the drawing, in this case about 4.5 by 3 is arbitrary units, is shown on the status bar.

For this example, I will leave it as the default chosen by Depthmap: 0.04 units.

### Depthmap Convex

Alasdair Turner

Drawing the convex map Linking the spaces Analysing the map

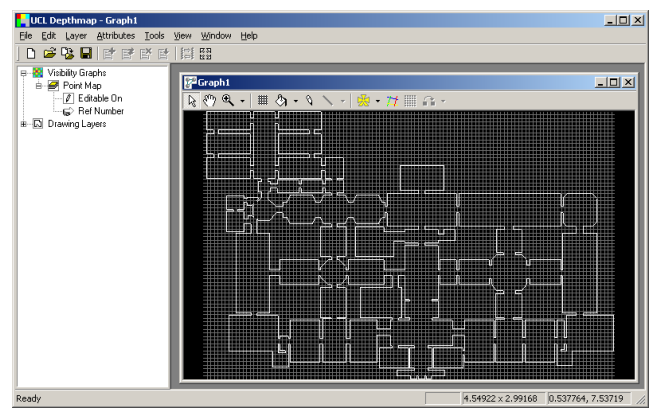

Now we have a grid, but Depthmap has also created a visibility graph! Do not worry about this, we can delete it later.

### Depthmap Convex

Alasdair Turner

Drawing the convex map

Linking the spaces

Analysing the map

# Creating a new convex map layer

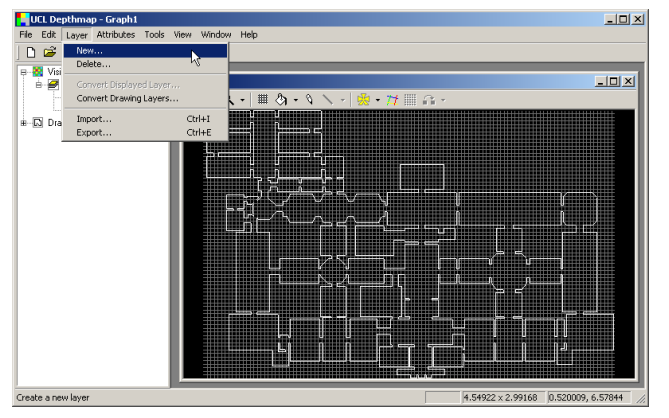

Now we have a plan and a grid, we can create a new layer to hold the convex map.

From the 'Layer' menu, select 'New'.

### Depthmap Convex

Alasdair Turner

Drawing the convex map Linking the spaces

# Creating a new convex map layer

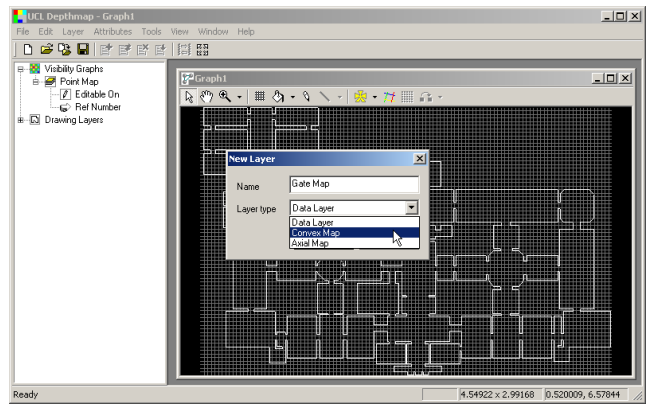

From the drop down menu, select the layer type: 'Convex Map'.

### Depthmap Convex

Alasdair Turner

Drawing the convex map

Linking the spaces

Analysing the map

Conclusion

### ▲□▶▲圖▶▲≣▶▲≣▶ ■ のへで

# Creating a new convex map layer

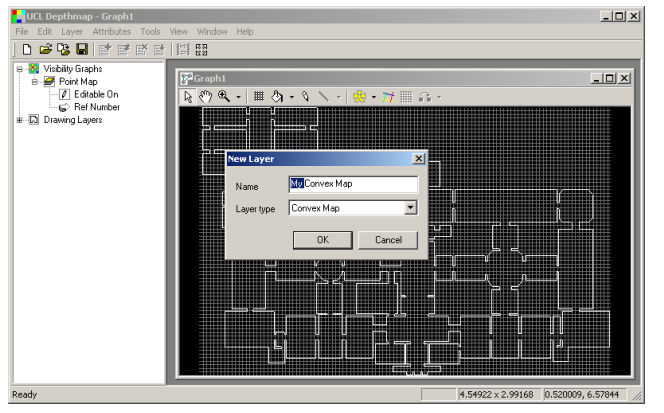

If you wish, you can change the name of the map layer to be created.

### Depthmap Convex

Alasdair Turner

Drawing the convex map

Linking the spaces

Analysing the map

Conclusion

### ▲□▶▲圖▶▲≣▶▲≣▶ ■ のへで

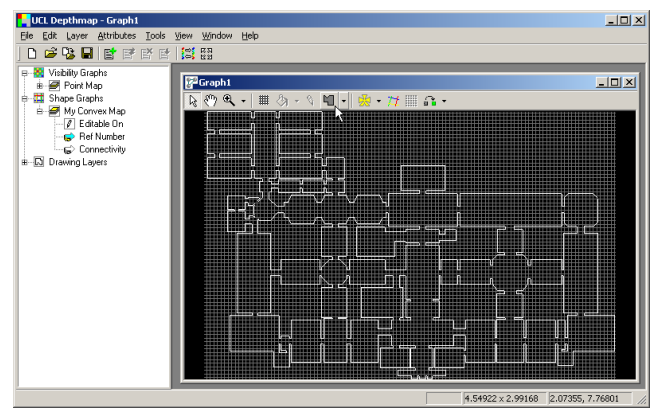

In order to draw the convex spaces, select the polygon drawing tool from the map tool bar.

### Depthmap Convex

### Alasdair Turner

Drawing the convex map

chining the spaces

Analysing the map

Conclusion

### ▲□▶ ▲圖▶ ▲≣▶ ▲≣▶ = ● ● ●

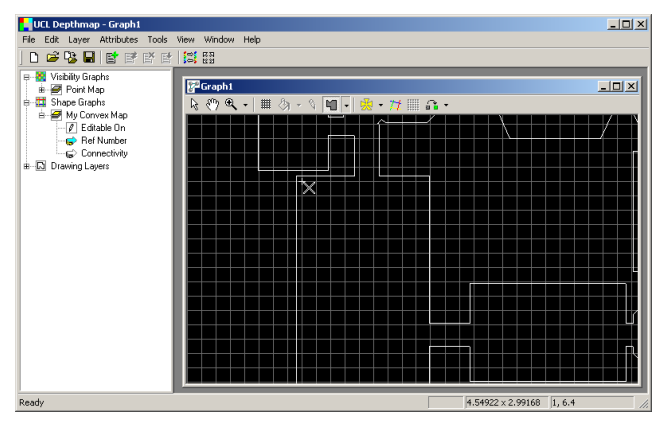

Depthmap Convex

Alasdair Turner

Drawing the convex map Linking the spaces Analysing the map

To start a polygon, click once with the cross cursor placed where you want to begin. If you wish to align to the grid *hold down* the Ctrl key while you draw. A small white cross will show where the point will snap to when you click the mouse.

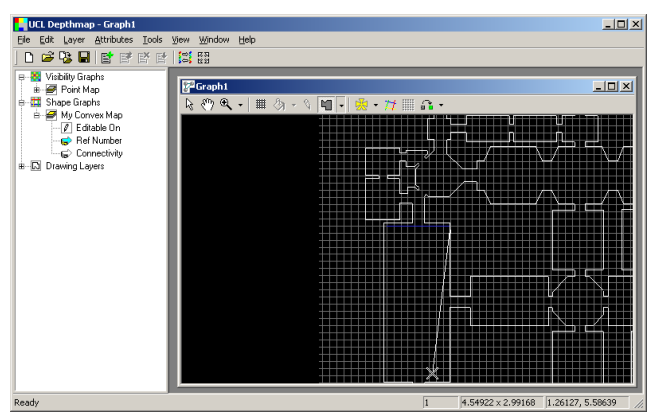

Move the mouse to where you want to place the next vertex of the polygon and click.

Remember to hold down the Ctrl key while you click in order to snap to the grid.

If you want to abandon the polygon, right-click rather than left-click.

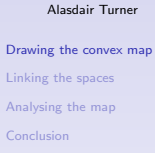

Depthmap Convex

### ▲□▶ ▲□▶ ▲臣▶ ▲臣▶ 三臣 - 釣A(?)

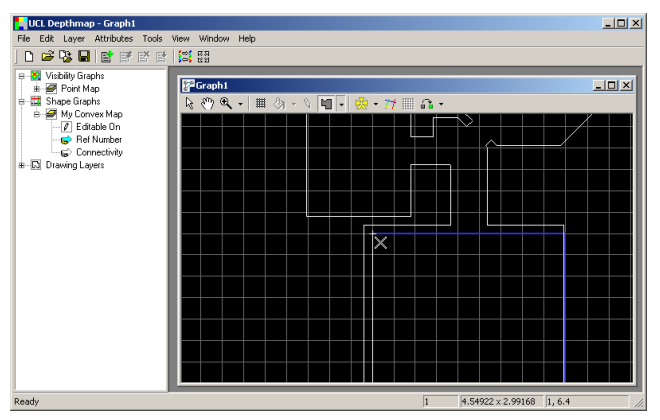

Depthmap Convex

Alasdair Turner

Drawing the convex map Linking the spaces Analysing the map

You can zoom in or out of the map while you are drawing by using the scroll wheel on your mouse, or the + and - keys on your keyboard.

You can pan by holding down the right mouse button and dragging, or by using the arrow keys on your keyboard.

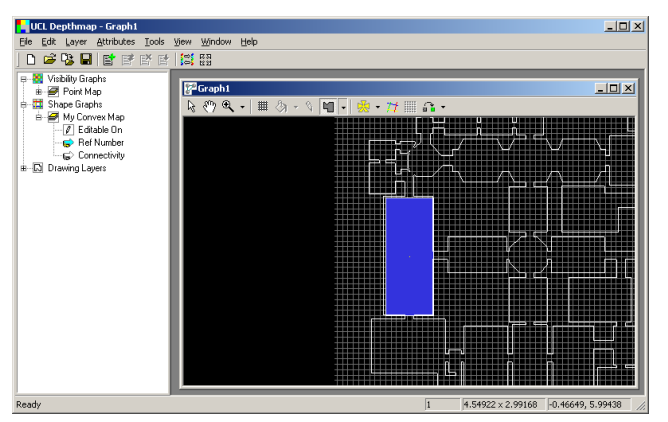

In order to finish the polygon, click roughly in the same position as your first point. Depthmap will automatically close the polygon for you.

(Do *not* double click to close a polygon. Only ever single click to avoid accidentally starting another polygon.)

Alasdair Turner

Linking the spaces

Analysing the map

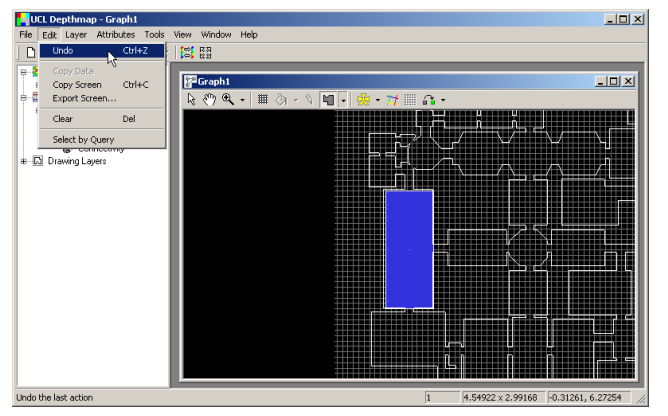

If you are unhappy with your polygon, you can undo by selecting 'Undo' from the 'Edit' menu, or by pressing Ctr1+Z.

### Depthmap Convex

Alasdair Turner

Drawing the convex map

Linking the spaces

Analysing the map

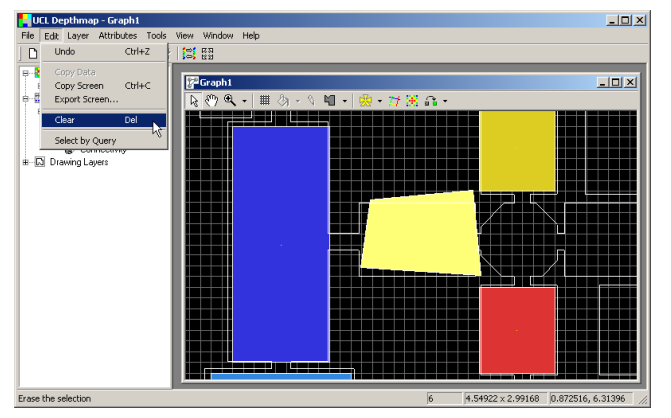

If you need to delete a polygon, select it in selection mode, and then choose 'Clear' from the 'Edit' menu, or press the Del key.

### Depthmap Convex

### Alasdair Turner

Drawing the convex map

clinking the spaces

Analysing the map

Conclusion

▲□▶ ▲圖▶ ▲臣▶ ▲臣▶ 三臣 - 釣�?

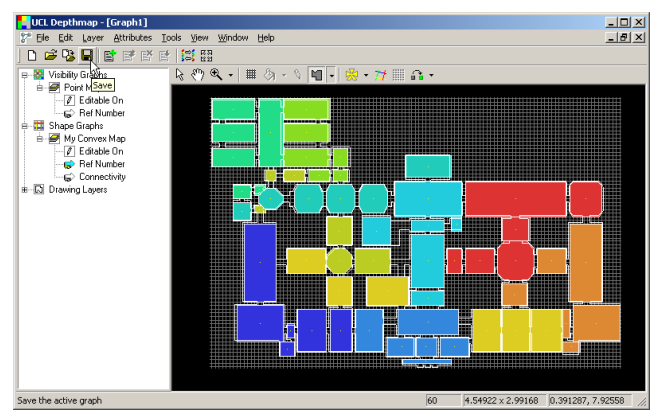

Depthmap Convex

Alasdair Turner

Drawing the convex map Linking the spaces Analysing the map

Once you are happy with your convex spaces, it is probably best to save the graph, if you have not already done so.

Either choose 'Save' from the 'File' menu, or the 'Save' button on the main tool bar.

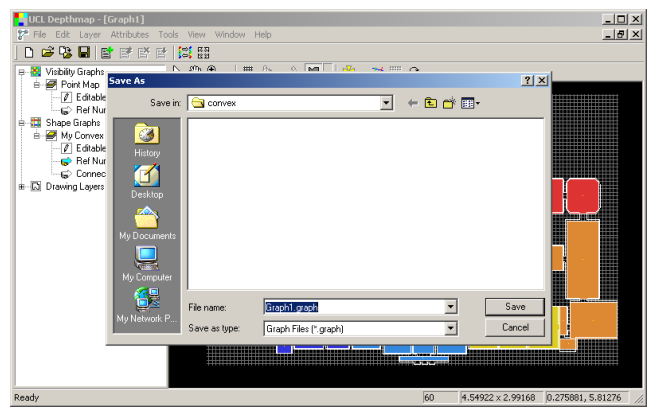

The save dialog box prompts you to enter a name for the graph file.

Depthmap Convex

Alasdair Turner

Drawing the convex map

Linking the spaces

Analysing the map

Conclusion

## ▲日▼▲□▼▲田▼▲田▼ 田 ろんの

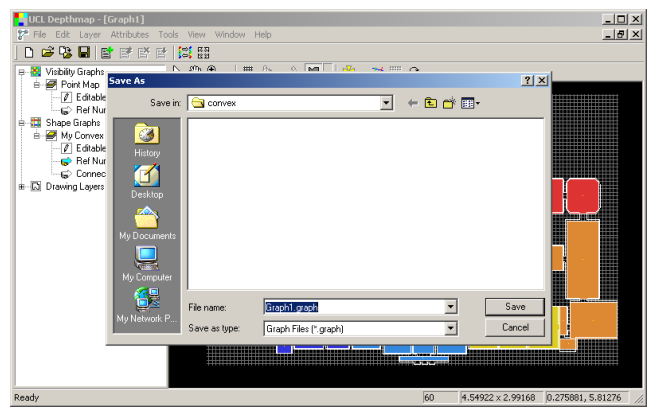

The save dialog box prompts you to enter a name for the graph file.

Depthmap Convex

Alasdair Turner

Drawing the convex map

Linking the spaces

Analysing the map

Conclusion

## ▲日▼▲□▼▲田▼▲田▼ 田 ろんの

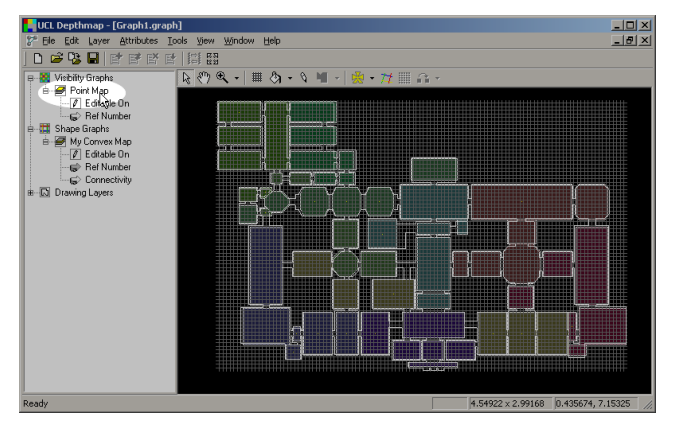

You may also wish to delete the empty visibility graph which has provided the grid. To do so, first highlight the visibility graph (called 'Point Map' by default) by clicking on it in the sidebar. Depthmap Convex

Alasdair Turner

Drawing the convex map

Analysing the map

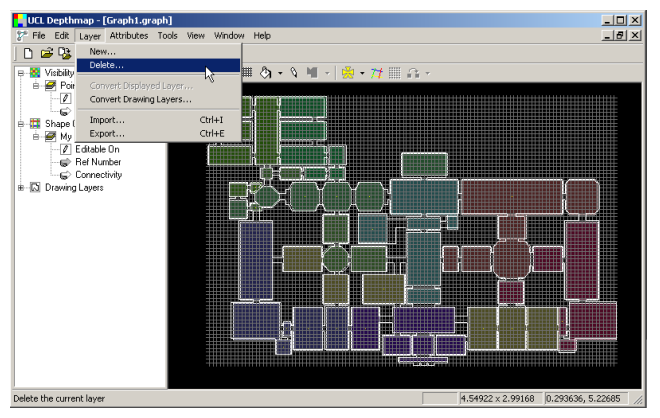

Next choose 'Delete' from the 'Layer' menu.

Depthmap Convex

Alasdair Turner

Drawing the convex map

Linking the spaces

Analysing the map

Conclusion

### ▲□▶ ▲圖▶ ▲≣▶ ▲≣▶ 三里 - 釣�?

Depthmap Convex

Alasdair Turner

Drawing the convex map

Linking the spaces

Analysing the map

Conclusion

This section of the tutorial describes how to link the convex spaces, which at the moment are only polygons, into a graph.

▲□▶ ▲□▶ ▲ 三▶ ▲ 三▶ 三三 - のへで

# Linking the spaces

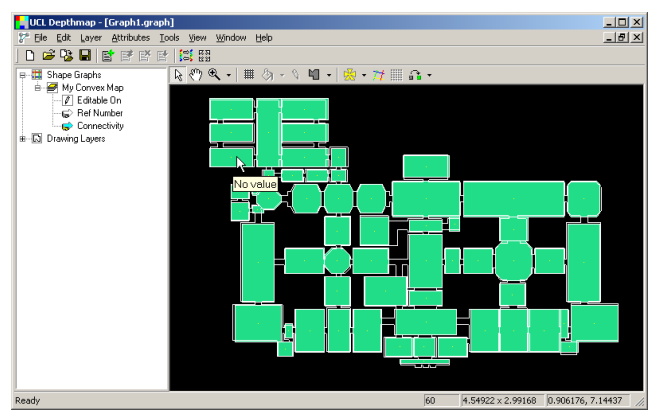

If you switch to viewing connectivity, by selecting 'Connectivity' on the side bar, you will see that all the polygons are coloured green, and, if you let the mouse hover over any of them, that they have 'No value' for their connectivity.

### Depthmap Convex

### Alasdair Turner

Drawing the convex map

Linking the spaces

Analysing the map

# Linking the spaces

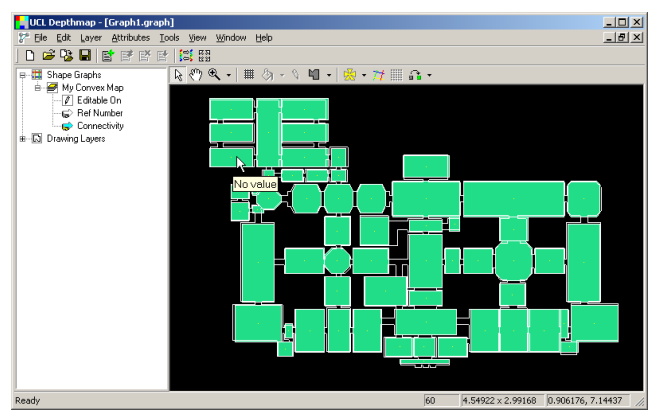

If you switch to viewing connectivity, by selecting 'Connectivity' on the side bar, you will see that all the polygons are coloured green, and, if you let the mouse hover over any of them, that they have 'No value' for their connectivity.

### Depthmap Convex

### Alasdair Turner

Drawing the convex map

Linking the spaces

Analysing the map

# Linking the spaces

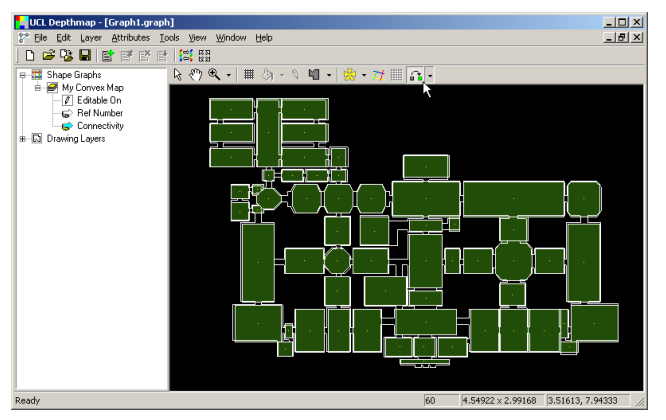

In order to link spaces, select the 'Link' tool from the map tool bar. As soon as you do so, the screen will dim, which is to allow you to see links more clearly.

To undim, you can return to selection mode.

### Depthmap Convex

### Alasdair Turner

Drawing the convex map

Linking the spaces

Analysing the map

## UCL Depthmap - [Graph1.graph] - 101 × File Edit Layer Attributes Tools View Window Help \_ 8 × 0 🖻 😘 🖶 📑 🖻 🖻 0 K3 ि 🖑 🔍 न 🖩 🖄 न ५ 🖬 न 👷 न 🎢 🗏 🔒 न B - 🖽 Shape Graphs 🗄 🖅 My Convex Map Editable On Ref Number 😴 Connectivity B Drawing Lavers ₼ Ready 60 4.54922 × 2.99168 3.55164, 7.66814

To link two convex spaces, click on each one in turn. As soon as you click on the first space it will be highlighted.

Depthmap Convex Alasdair Turner

Drawing the convex map

Linking the spaces

Analysing the map

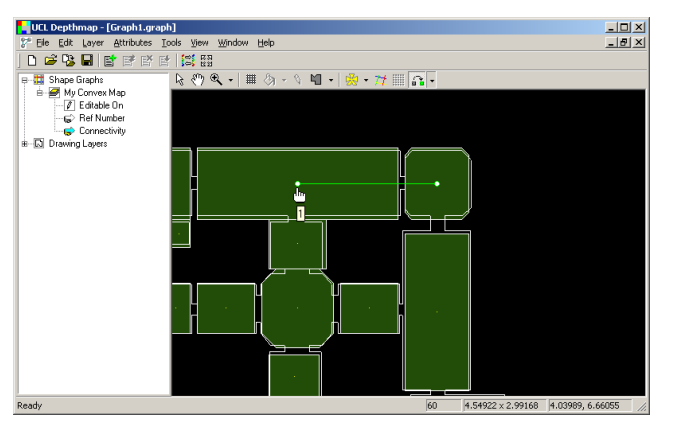

As soon as you click on the second space, a green line will be shown which connects the two spaces. Note that the connectivity is immediately incremented to one as these spaces are link. Depthmap Convex

Alasdair Turner

Drawing the convex map

Linking the spaces

Analysing the map

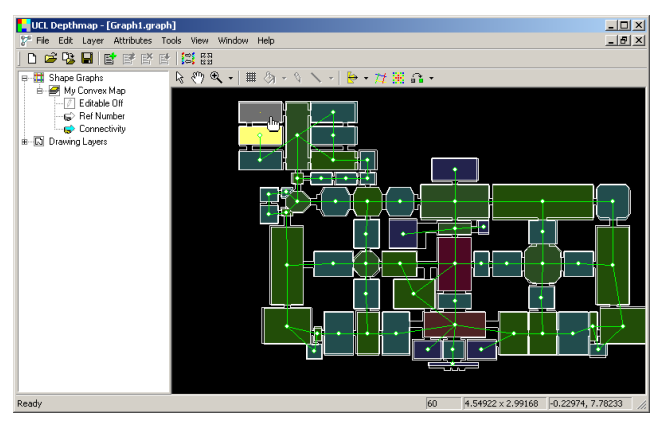

Proceed by linking all pairs of spaces that are adjacent to each other, although you may of course like to test out other methods for deciding which spaces should be linked.

### Depthmap Convex

### Alasdair Turner

Drawing the convex map

Linking the spaces

Analysing the map

# Unlinking the spaces

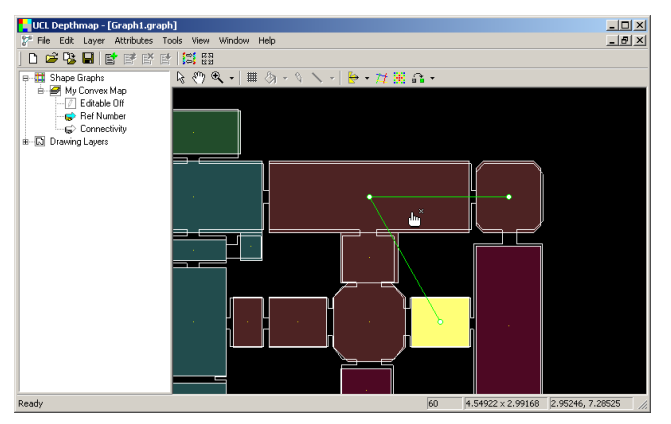

If you make a mistake, first select one of the polygons that you want to unlink, and then hold down the Alt key while you click on the second one. A little cross will appear next to the hand cursor to show that you are about to unlink.

### Depthmap Convex

### Alasdair Turner

Drawing the convex map

Linking the spaces

Analysing the map

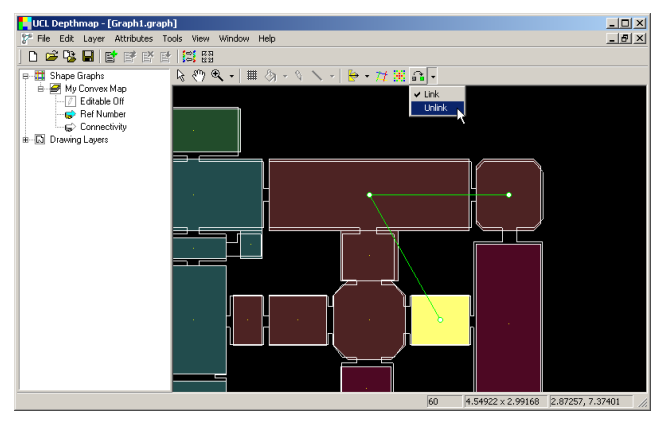

Alternatively, if you prefer (or you need to unlink several shapes), you can switch to unlink mode by selecting 'Unlink' from the drop down menu on the map tool bar.

Depthmap Convex

Alasdair Turner

Drawing the convex map

Linking the spaces

Analysing the map

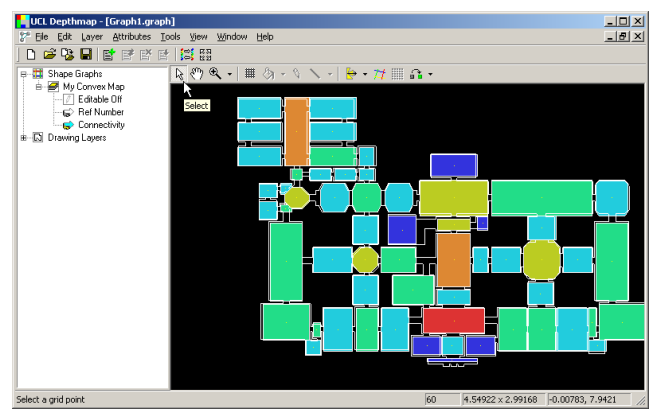

Once you have linked all the spaces, you can switch back to selection mode by choosing the arrow icon from the map tool bar.

Depthmap Convex

Alasdair Turner

Drawing the convex map

Linking the spaces

Analysing the map

# Analysing the map

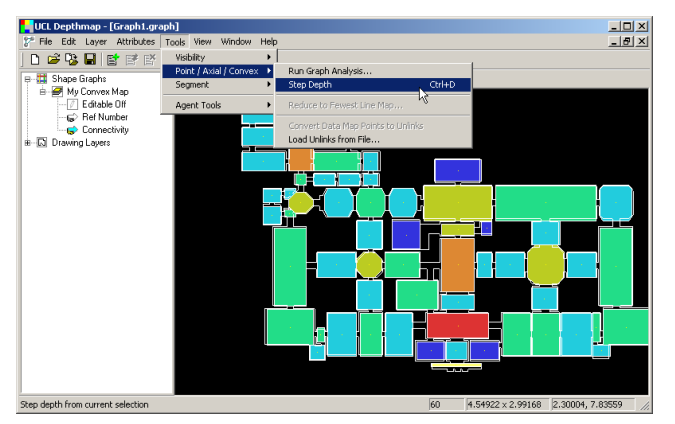

You can analyse the map in the same way as visibility graphs and axial maps. For example, to find the step depth from a convex space, first select a space, and then select 'Step Depth' either from the map tool bar, or by selecting 'Step Depth' from the 'Tools' menu under 'Point / Axial / Convex'.

### Depthmap Convex

Alasdair Turner

Drawing the convex map

Linking the spaces

Analysing the map

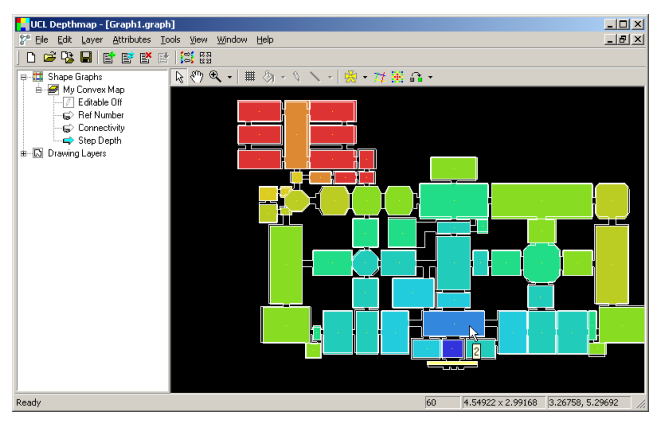

As with VGA and axial analysis, convex spaces that are one step away from the root space are at depth 1, those two steps away at depth 2 and so on. Depthmap Convex

Alasdair Turner

Drawing the convex map

Linking the spaces

Analysing the map

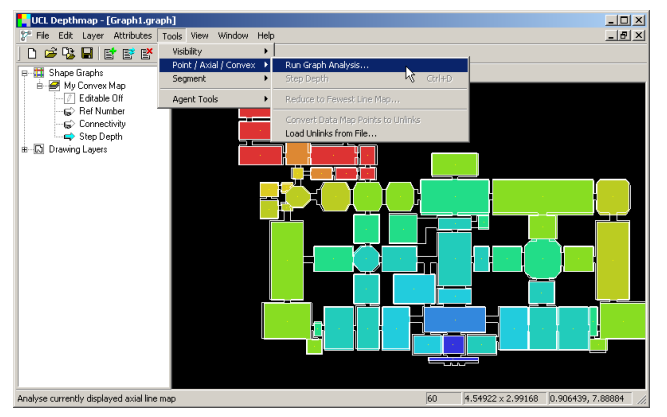

Graph analysis, such as finding the integration of the spaces, follows the same method as axial analysis. First select 'Run Graph Analysis' from the 'Point / Axial / Convex' menu under the 'Tools' menu.

Depthmap Convex

### Alasdair Turner

Drawing the convex map

Linking the spaces

Analysing the map

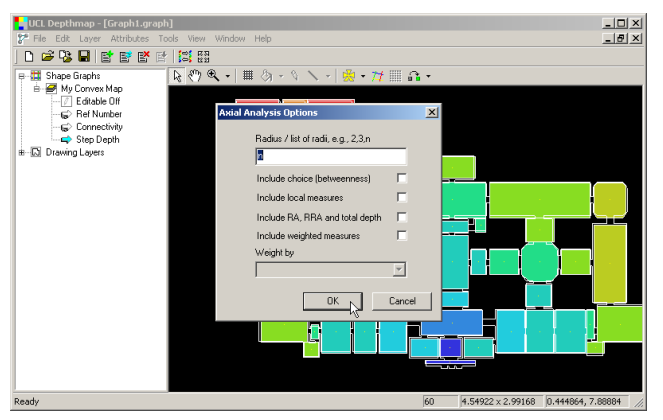

Next choose any analysis options that you would like to incorporate, and click 'OK' to analyse.

Depthmap Convex

Alasdair Turner

Drawing the convex map

Linking the spaces

Analysing the map

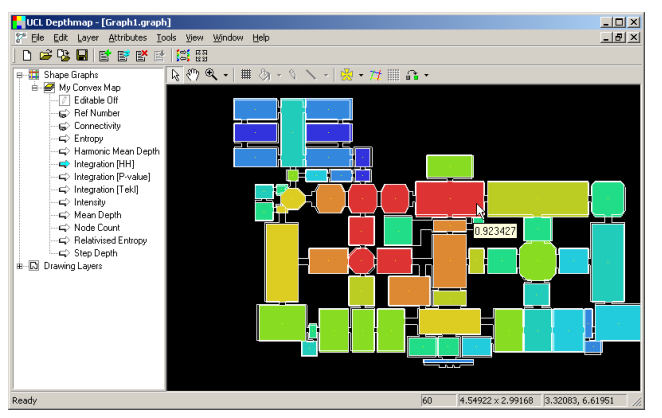

The default measure shown is 'Integration [HH]'. 'HH' stands for 'Hillier and Hanson', and is the value of integration as calculated in the Social Logic of Space.

Depthmap Convex

Alasdair Turner

Drawing the convex map

Linking the spaces

Analysing the map

Alasdair Turner

rawing the convex map inking the spaces

vnalysing the ma

Conclusion

This tutorial has covered drawing a convex map, linking the spaces, and then analysing it.

For a description of the other measures available and further explanation of the analysis, please refer to the Depthmap Researcher's Handbook, under the chapter on axial analysis.

## ◆□▶ ◆□▶ ◆臣▶ ◆臣▶ 三臣 - のへで